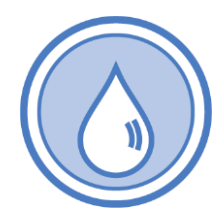

**Operations and Maintenance** 

# **Online Payment Guide**

DOH 331-688 • Revised March 2023

### Pay Online

- Operating Permits
- Project and Plan Reviews
- Sanitary Survey Inspections
- Transfer of Ownership

#### Accessing the Environmental Health Payment System

#### **New User Login Instructions**

Follow each step to ensure your successful online renewal. First-time users must start by creating an account with SecureAccess Washington (SAW).

If you have an existing SAW account, skip to step 7 for instructions to log in and sign up for online payment services.

Note: Contact Consolidated Technology Services (24 hours) at 888-241-7597 or email them at <u>servicedesk@cts.wa.gov</u> if you experience problems with the SAW website.

#### Step 1: Get started at https://secureaccess.wa.gov/

#### Step 2: Select SIGN UP!

| THE STATE OF WASHING                                                   | V<br>to your log | <b>/ELCOME</b><br>gin for Washington state.     |
|------------------------------------------------------------------------|------------------|-------------------------------------------------|
| Secure Access<br>Rt Washington                                         |                  | SIGN UP! GET HELP TIPS ON                       |
| LOGIN USERNAME PASSWORD UBMIT Forgot your username?   Forgot your pase | sword?           | ON BEHALF OF<br>WASHINGTON<br>STATE<br>AGENCIES |

**Step 3:** Enter your personal information, create a password and **select I'm not a robot**. Choose the verification images, **select VERIFY**, then **select SUBMIT**.

**Note:** Be sure to create a password that meets the specific parameters required by SAW: must be at least 10 characters, must contain at least three uppercase letters, lowercase letters, numerals or special characters, and does not include your user ID or your full name.

|                                              |                                                                                                    | S                            | IGN UP!              | ×    |
|----------------------------------------------|----------------------------------------------------------------------------------------------------|------------------------------|----------------------|------|
| 1980 50                                      | Not                                                                                                | sure if you already hav      | ve an account? CHECK | NOW  |
| F                                            | IRST NAME                                                                                          | )                            |                      |      |
|                                              | AST NAME                                                                                           |                              |                      |      |
|                                              | EMAIL                                                                                              | Select all images <b>bus</b> | with a               |      |
|                                              | JSERNAME                                                                                           |                              |                      | 2    |
| PASSWO                                       | RD REQUIREMENTS                                                                                    |                              |                      |      |
| Add at leas<br>Add a speci<br>case letter or | at 10 more characters<br>al character or a lower<br>an uppercase letter or a<br>number<br>PASSWORD |                              |                      |      |
| CONF                                         | IRM PASSWORD                                                                                       |                              |                      |      |
| i'm not a                                    | robot reCAPTCHA<br>Privacy-Terma                                                                   | C N ()                       | Ve                   | RIFY |
|                                              | SUBMIT                                                                                             |                              |                      |      |

Step 4: Check your email account to activate your new SAW account.

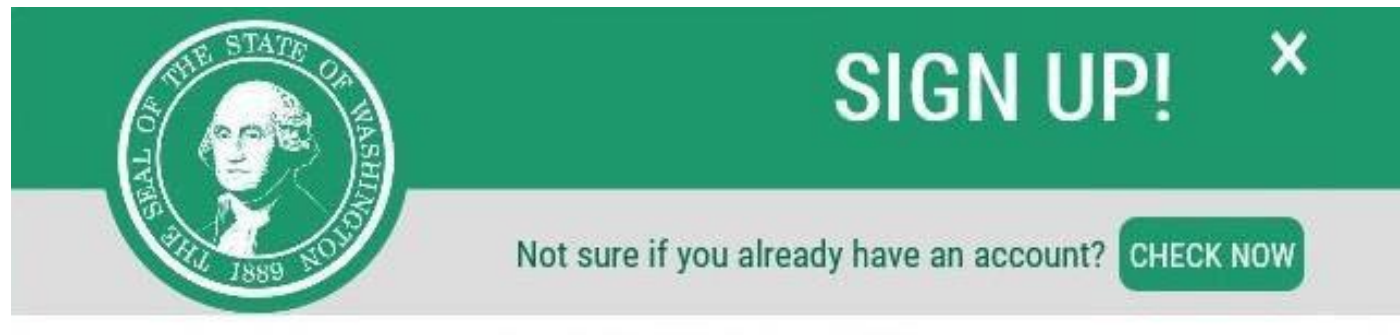

### CHECK YOUR EMAIL

An activation link has been sent to your email. You must click the link to activate your account before you can login.

#### Step 5: Select the link in the email message: To activate your account, please click.

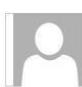

FH 8/3/2018 8:55 AM Secureaccess@cts.wa.gov SecureAccess Washington : Welcome to SecureAccess Washington

You are almost finished,

Thank you for signing up with Secure Access Washington.

Your username is:

To activate your account, please click: <u>https://secureaccess.wa.gov/public/saw/pub/regConfirm.do?s=64145&userId=</u>

For questions or concerns about your SecureAccess Washington account, please visit https://secureaccess.wa.gov/public/saw/pub/help.do

Thank you, The Secure Access Washington Team

Login at https://secureaccess.wa.gov

This is an automated message sent by SecureAccess Washington.

If you require assistance, please leave us a note at https://secureaccess.wa.gov/public/saw/pub/help.do

#### Step 6: Select LOGIN.

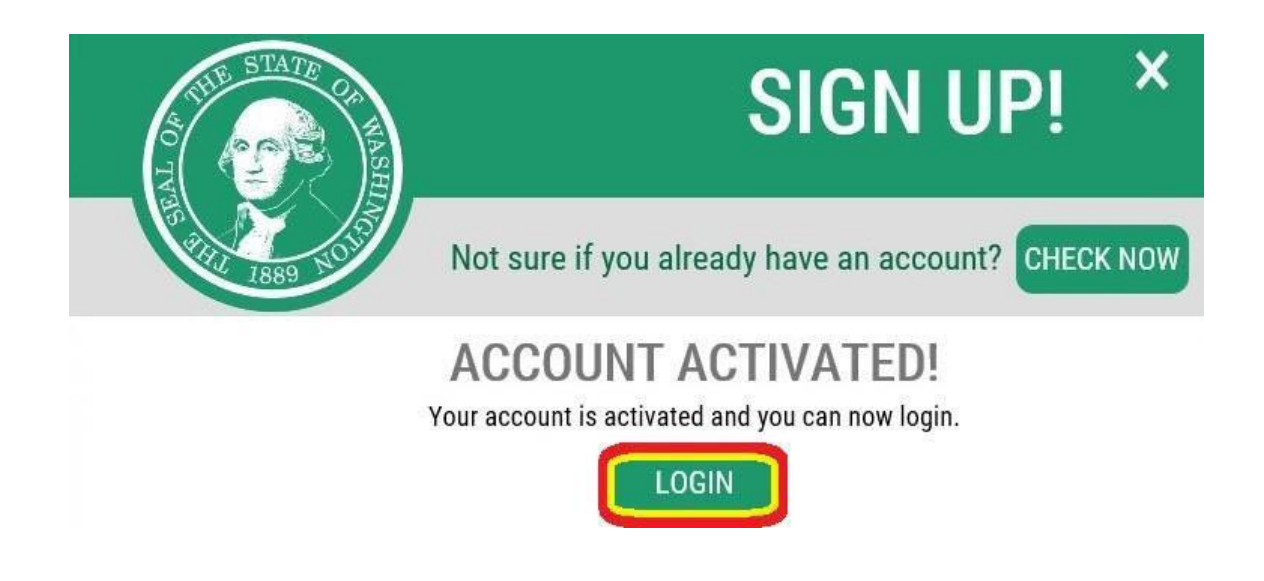

Step 7: Enter the user ID and password you just created. Select SUBMIT.

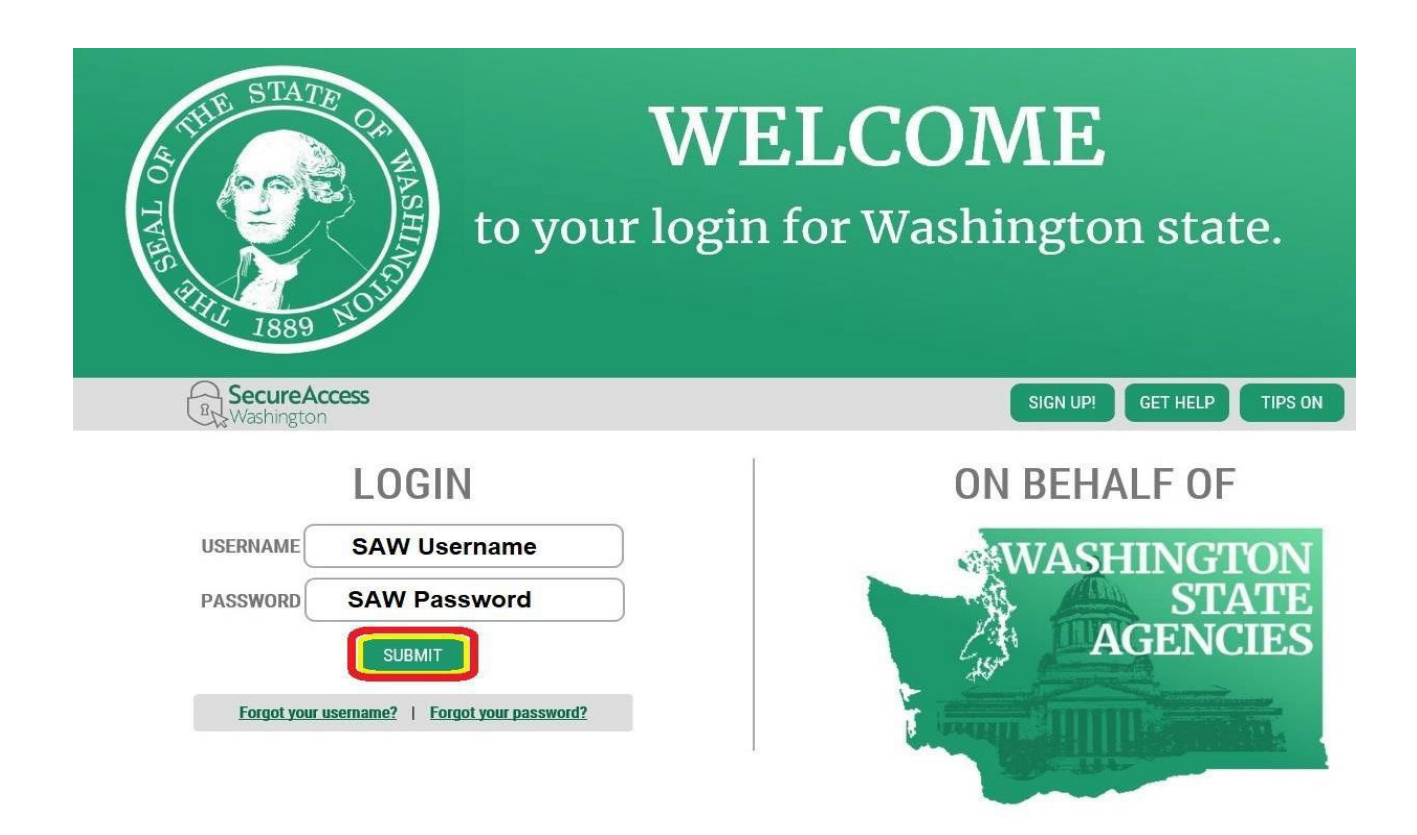

#### Step 8: After logging in, select ADD A NEW SERVICE.

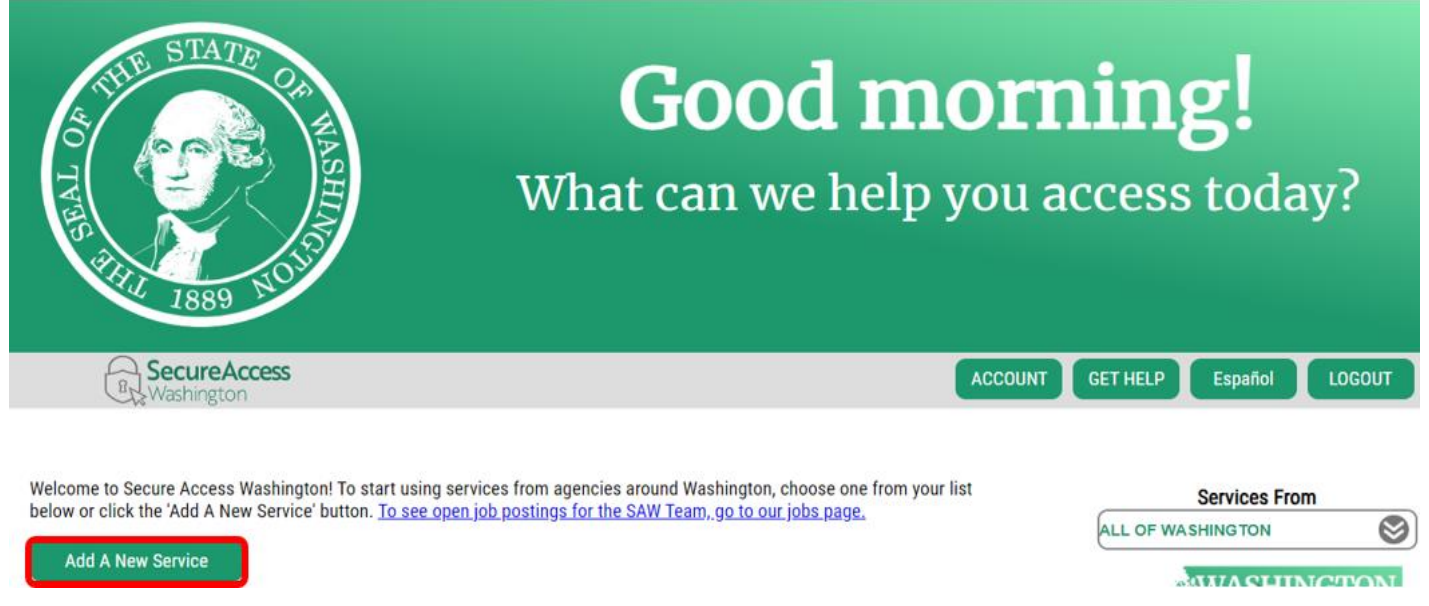

#### Step 9: Select I would like to browse a list of services by agency.

### Add A New Service

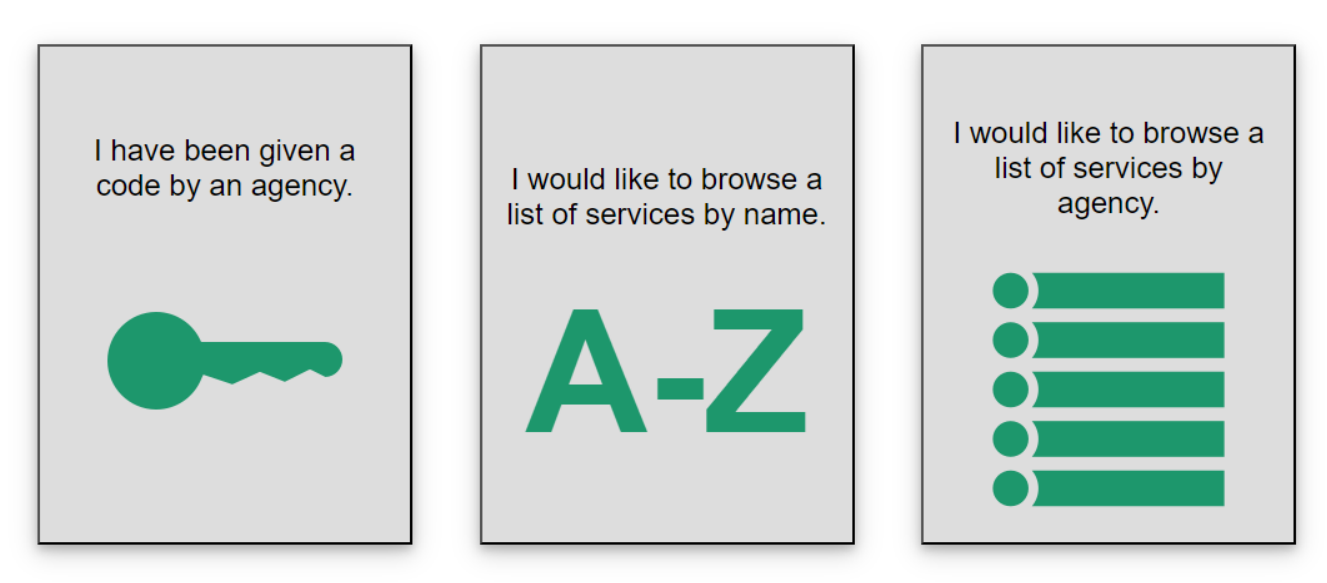

Step 10: Click on Department of Health to expand the list, select ENVIRONMENTAL HEALTH PAYMENT SYSTEM and click APPLY.

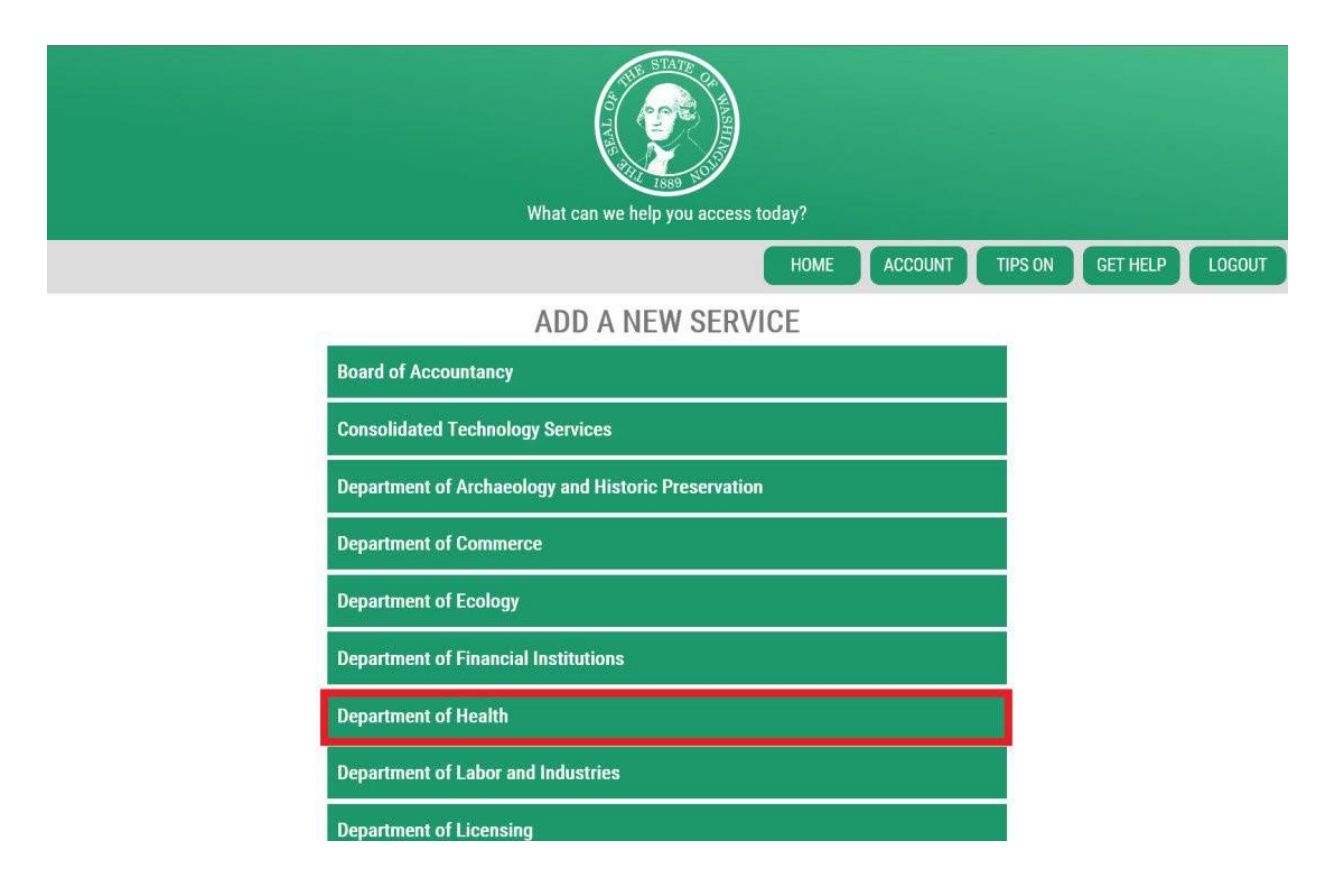

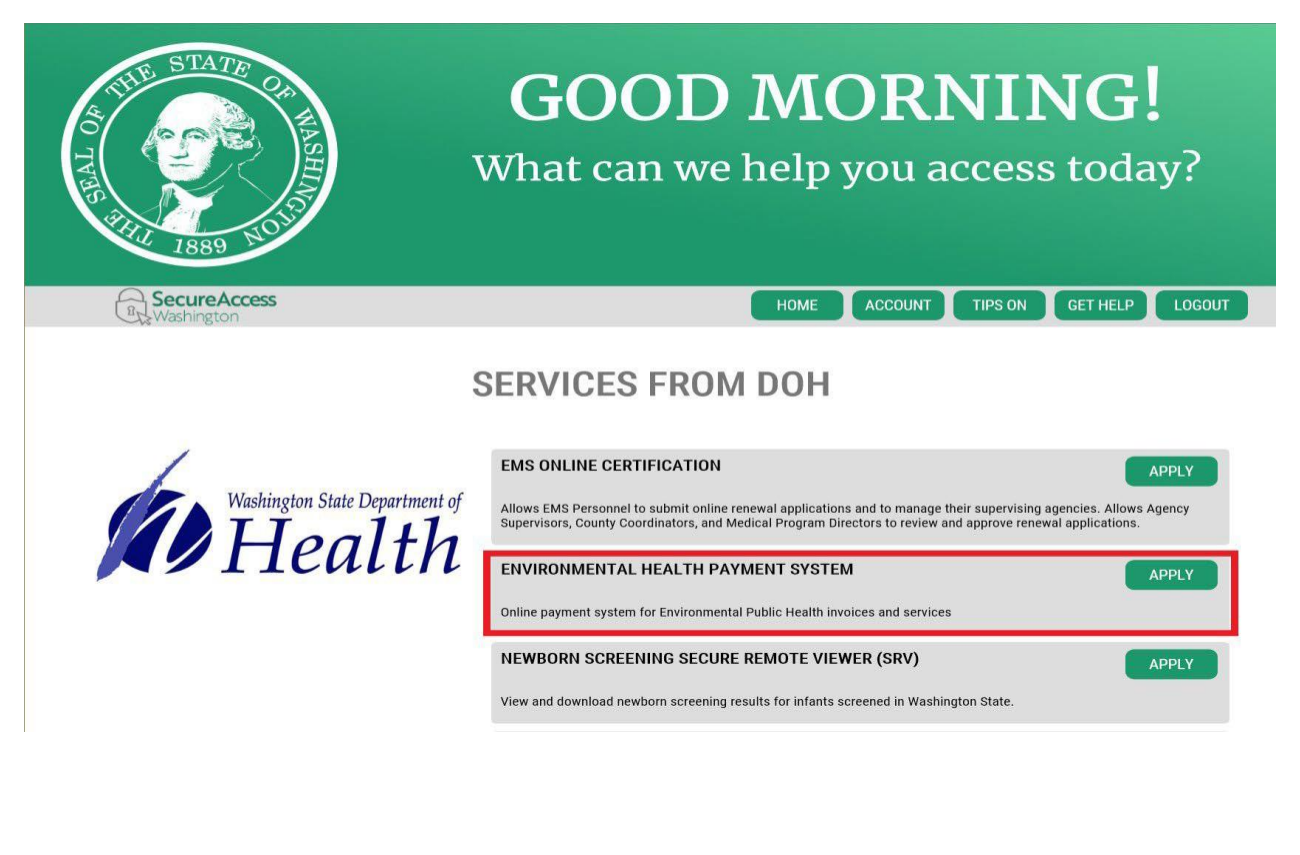

Step 11: You will see the REGISTRATION COMPLETE page. Select OK.

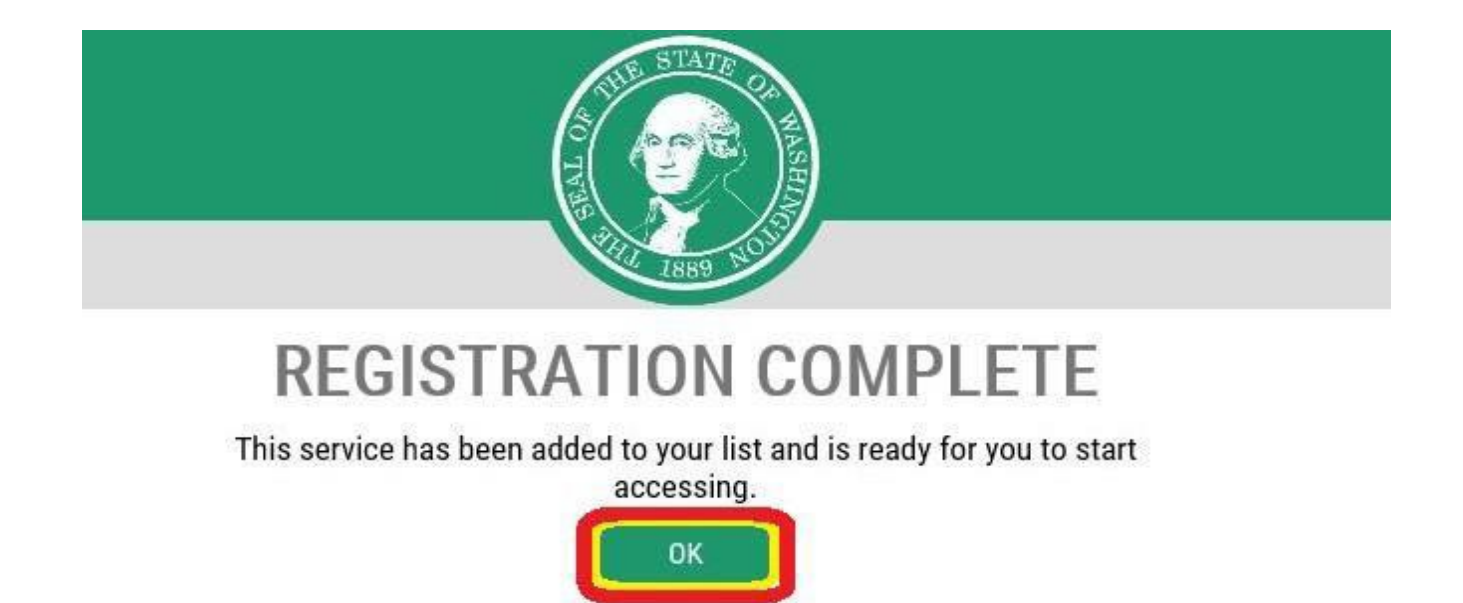

Step 12: Click Access Now for Environmental Health Payment System.

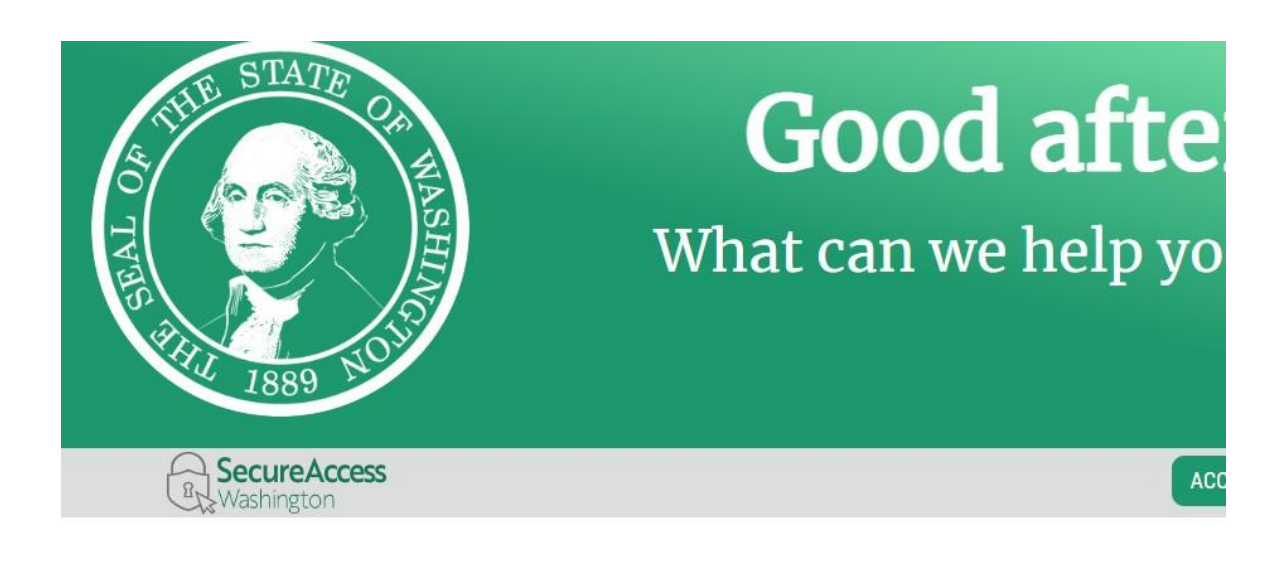

Welcome to Secure Access Washington! To start using services from agencies around Washington, choose one from your list below or click the 'Add A New Service' button. To see open job postings for the SAW Team, go to our jobs page.

Add A New Service

Environmental Health Payment System provided by Department of Health
Online payment system for Environmental Public Health invoices and services

Access Now

Contact the help desk for OLPS Remove from my list

Step 13: Click CONTINUE to be directed to the Department of Health Environmental Public Health Online Payment System page.

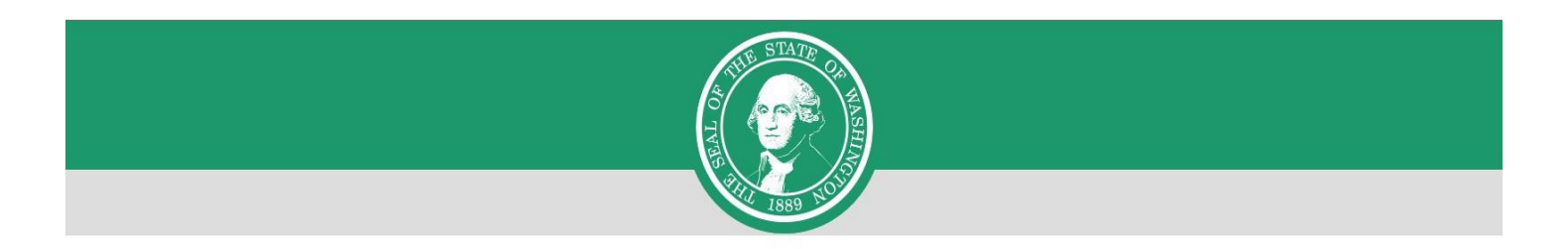

## NOW ACCESSING Washington State Department of Health

You are now accessing Environmental Health Payment System provided by Department of Health. If you require assistance, the Environmental Health Payment System help desk can be reached at ITServiceDesk@doh.wa.gov or 360-236-4357.

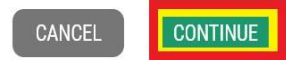

Step 14: Follow each step to ensure you complete your online payment successfully.

From the home page, **select Drinking Water Invoices** from the drop-down list on the **Drinking Water** tab, or **select Drinking Water Invoices** from the **Quick Links** on the left-hand navigation.

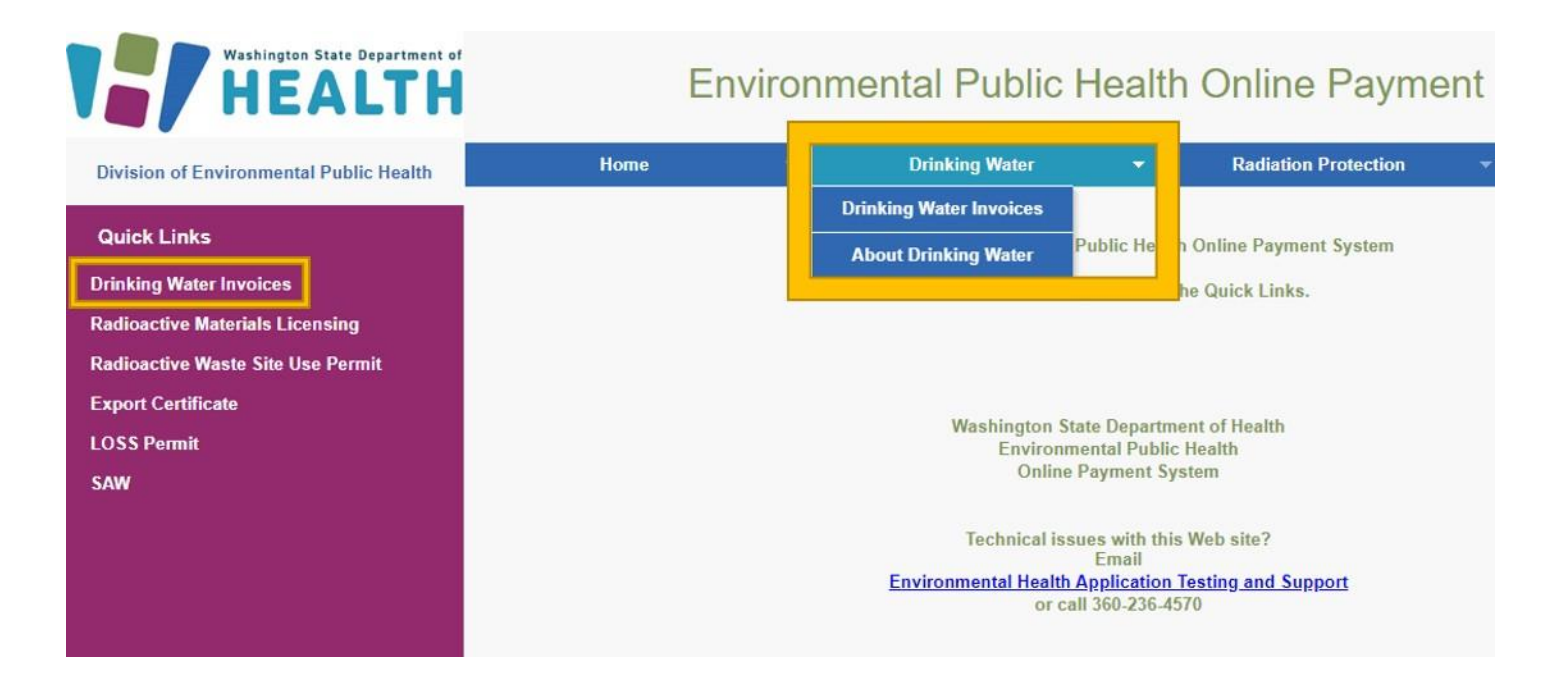

**Step 15: Enter** your **Owner Number** from the invoice you received in the mail and your Water System ID number if known (not required) **Select Search.** 

| Washington State Department of<br>HEALTH                                    | E    | nvironm | nental Public  | Health    | Online Payme         | ent S | System                            |
|-----------------------------------------------------------------------------|------|---------|----------------|-----------|----------------------|-------|-----------------------------------|
| Division of Environmental Public Health                                     | Home | •       | Drinking Water | -         | Radiation Protection | -     | Environmental Health and Safety 🔻 |
| Drinking Water Invoice Payment  • OwnerNumber is required.  * Owner Number: |      |         | Search Cancel  | Water Sys | stem ID / SMA ID:    |       |                                   |

**Step 16:** Your Water System ID number, Water System Name, and invoice information should now appear. Please verify that the information matches the information on your invoice.

**Select the invoice(s)** you want to pay using the check boxes on the left-hand side of the screen. If you are the owner of multiple water systems and would like to make one payment, make sure you click the box for each system.

|                 | Washington State Department of | Environn | nental I       | Public He      | alth (      | Online Pa          | ymen   | t System                            |
|-----------------|--------------------------------|----------|----------------|----------------|-------------|--------------------|--------|-------------------------------------|
| Division of Env | vironmental Public Health      | Home     |                | rinking Water  | ✓ Ra        | diation Protection | • E    | nvironmental Health 👻<br>and Safety |
| Drinking Wa     | ater Invoice Payment           |          |                |                |             |                    |        |                                     |
| * Owr           | ner Number:                    |          | Search         | Water Syst     | tem ID / SM | MA ID:             |        |                                     |
|                 |                                | Ow       | ner: Stephen 8 | Renee Williams |             |                    |        |                                     |
| Select Invoice  | (s) to make a payment          |          |                |                |             |                    |        |                                     |
| System ID       | System Name                    | Ir       | voice Year     | Invoice Type   |             | Invoice Due Date   | Invoic | e Total Amount                      |
| 🖾 01062M        | DAVIS LAKE WATER SYST          | EM 2     | 022            | Operating Pern | nit         | 09/27/2022         | \$ 127 | .60                                 |
|                 |                                |          |                | Continue       |             |                    |        |                                     |

**Step 17:** Your Water System ID, Water System Name, and invoice information should appear again. Please verify that the information matches the information on your invoice. **Click Pay Now.** 

| Washington HE             | State Depar | TH Envir               | ronmen                             | tal Public H     | ealth C | Inline Pa          | ym  | ent System                           |
|---------------------------|-------------|------------------------|------------------------------------|------------------|---------|--------------------|-----|--------------------------------------|
| Division of Environmental | Public He   | alth Home              |                                    | Drinking Water   | ▼ Rad   | liation Protection | *   | Environmental Health 💌<br>and Safety |
| Owner Number              | are selec   | ted for payment. Click | Owner Nam<br>: <b>'Pay Now'</b> to | proceed to pay.  |         |                    |     |                                      |
| Syste                     | m ID Sy     | stem Name              |                                    | Invoice Type     |         | Invoice DueD       | ate | Invoice Total Amount                 |
| 0106                      | 2M DA       | AVIS LAKE WATER S      | YSTEM                              | Operating Permit |         | 09/27/2022         |     | \$ 127.60                            |
| Return to Search results  |             | Invoice(s              | s) Total Amou                      | int: \$ 127.60   | Pay Now |                    |     |                                      |

**Step 18: Choose a method of payment, then select Next.** You may pay by **electronic check** (ACH) **or** pay by **credit card** (VISA or MasterCard). There is a 2-percent convenience fee, if you choose to pay with a credit card.

**Note:** If you choose electronic check, you must also choose either **Personal** or **Business** on **Account Type**. For business checks, you will need to provide the business tax ID number for verification.

| Washington State Department of<br>Health | Environmental Public Health Online Payment<br>System                                                                                                    |
|------------------------------------------|----------------------------------------------------------------------------------------------------|
| Payment Method                           | <ul> <li>* Indicates required field</li> <li>Choose method of payment</li> <li>Pay by electronic check</li> <li>* Account Type: Personal </li> <li>Pay by credit card</li> <li>VISA Content in the second second sec</li></ul> |
| Il trademarks, service marks and to      | rade names used in this material are the property of Powered by PayPoint@<br>DavBoint Deirory Delic                                                                                                    |

**Step 19:** Complete the required information and **select Next**. The billing address must be what your financial institution has on file for verification purposes or the renewal attempt will be unsuccessful.

Step 20: Review your payment information. Click I Agree. Click Pay Now.

| Health         | Environmental Public Health Online Payme<br>Syste |
|----------------|---------------------------------------------------|
| Payment Review |                                                   |
|                | Address                                           |
|                | Billing Address:                                  |
|                |                                                   |
|                | Payment Method                                    |
|                | Payment Amount                                    |
|                | Amount: 127.60 USD                                |
|                | Convenience Fee: 2.55 USD                         |
|                | Total: 130 15 USD                                 |
|                |                                                   |

**Step 21:** You will receive a message that reads **Approved!** You may print a receipt for your records by **selecting Print Receipt. Note:** There will be *no* emailed receipt for your transaction.

Step 22: At the top of the screen, select Logout. Then select OK to end your session.

#### For more information

Contact Brian Wilson or 360-236-3042, with any questions you may have.

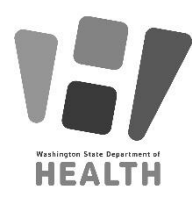

To request this document in another format, call 1-800-525-0127. Deaf or hard of hearing customers, please call 711 (Washington Relay) or email <u>civil.rights@doh.wa.gov</u>.